# **D-Link**

## Pocket Cloud Router DIR-5061

# FURTHER EXPLANATION FOR REPEATER MODE

Explication plus pour le mode répéteur weitere Erklärung für Repeater-Modus Explicación adicional para el modo de repetidor Ulteriori spiegazioni per la modalità Repeater

#### **Repeater Mode**

This feature extends your wireless coverage. allowing you to share your wireless signal with all your portable devices, such as your mobile device or laptop. The WPS feature does not operate in this mode.

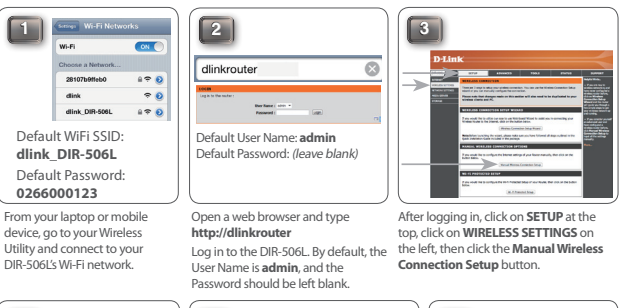

(

(( 💻

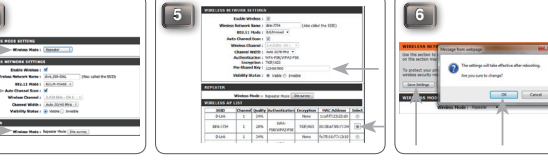

For the Wireless Mode, select Repeater, check the box for Auto Channel Scan, then click the Site Survey button.

4

Select the Wi-Fi network (SSID) you want to At the top of the page, click the Save extend/repeat from the list. If the Wi-Fi Settings button, then click OK in the network requires a password, enter it in the window that appears. The DIR-506L Pre-Shared Key box above. will reboot, which will take about 60 seconds.

After the DIR-506L reboots, it will no longer be separately listed as a Wi-Fi network as it is now extending your own Wi-Fi network. You can connect your devices to your normal Wi-Fi network now, and you can verify that the DIR-506L is working by seeing that your signal strength has now been increased

To reconfigure your DIR-506L to use a different mode, you will need to connect a PC to the DIR-506L using an Ethernet cable, then log in as per step 2. Alternatively, you can restore the device to the factory defaults by using an unfolded paperclip to press and hold the reset button for 10 seconds, then waiting about 60 seconds before accessing the device.

#### **Der Repeater-Modus**

Diese Funktion erweitert Ihren Funkabdeckungsbereich und ermöglicht es Ihnen, Ihr Funksignal mit allen Ihren tragbaren Geräten, wie Ihrem mobilen Gerät oder Laptop, zu nutzen. WPS kann in diesem Modus nicht verwendet werden.

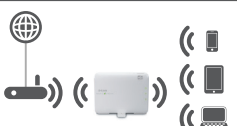

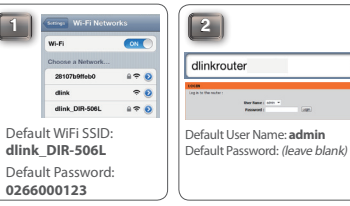

Gehen sie bei ihrem PC oder mobilen Gerät in die WI AN Einstellungen und verbinden sie sich mit dem WI AN des DIR-506L Kennwortfeld leer.

Site Survey.

Öffnen sie den Webbrowser und Klicken Sie nach dem Einloggen ober geben Sie http://dlinkrouter in der auf SETUP, dann links auf SETTINGS Adressleiste ein. In der Werkeinstellung und anschließend auf Manual Wireless ist der Benutzer admin. Lassen Sie das Connection Setup.

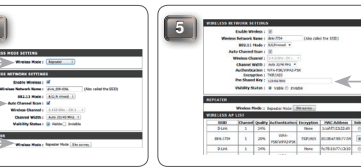

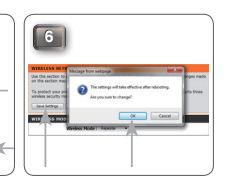

Wählen Sie Repeater im Bereich Wählen Sie aus der Liste die SSID Wireless Mode aus und setzen (Name des WI ANs) aus mit der Sie Sie den Haken bei Auto Channel sich verbinden möchten. Sollte das Scan Klicken Sie anschließend auf WLAN verschlüsselt sein geben Sie das Kennwort bei Pre-Shared Key ein.

Klicken Sie nun auf Save Settings am oberen Ende der Webseite und bestätigen Sie die Meldung mit OK. Der DIR-506L wird ietzt neu gestartet. Dies dauert ca. 60 Sekunden

Nach dem Neustart wird der DIR-506L nicht mehr in der Liste der verfügbaren WLANs aufgelistet da er das bestehende Netzwerk erweitert. Sie können sich jetzt wieder mit Ihren gewohnten WLAN verbinden. Das der / H \ DIR-506L korrekt arbeitet erkennen Sie daran das die Signalstärke höher ist.

Sollten Änderungen am DIR-506L vorgenommen werden müssen, können Sie einen PC per Kabel man DIR-506L anschließen und bei Schritt 2 dieser Anleitung forfahren. Alternativ können Sie den DIR-506L reseten in dem Sie Reset-Taste 10 Sekunden gedrückt halten.

### Mode Répétiteur

Cette fonction étend votre couverture sans fil vous permettant de partager votre signal sans fil avec tous vos périphériques portables comme votre appareil mobile ou votre ordinateur portable. Le WPS ne fonctionne pas dans ce mode.

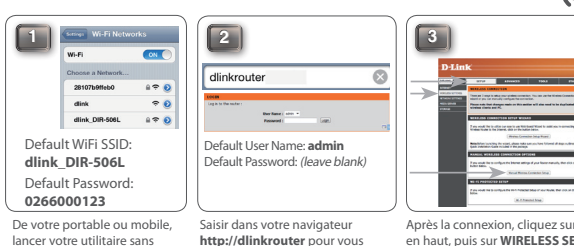

connecter au DIR-506L Par

mot de passe.

défaut le nom est admin, sans

lancer votre utilitaire sans fil pour vous connectez au réseau Wi-Fi du DIR-506L

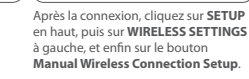

((

(( 🛄

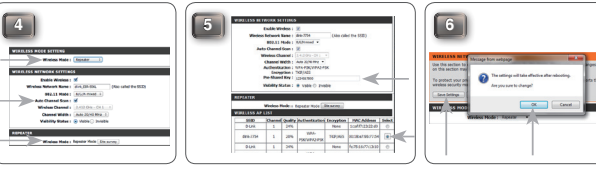

Pour le mode Wireless Mode choisir Repeater, vérifier la boîte Auto Channel Scan, puis cliquez nécessite un mot de pasee, le saisir dans sur le bouton Site Survey.

Choisir dans la liste le réseau Wi-Fi (SSID) En haut de la page, cliquez sur que vous voulez étendre/répéter. Si il le bouton Save Settings, puis sur OK dans la nouvelle fenêtre la boîte Pre-Shared Key ci-dessus. Le DIR-506L va redémarrer, cela prend environ 60 secondes

**(**) ((

Après avoir redémarré, le DIR-506L n'apparait plus dans la liste des réseaux Wi-Fi, il étend maintenant votre propre réseau Wi-Fi . Vous pouvez continuer à connecter vos clients à votre Wi-Fi tout en appréciant l'augmentation du signal et de sa couverture.

Pour reconfigurer votre DIR-506L dans un autre mode, vous devrez connecter un PC dessus en filaire et procéder à partir de l'étape 2. Sinon, vous pouvez le remettre en configuration usine en appuvant sur le bouton reset durant 10 secondes puis attendre environ 60 secondes qu'il redémarre avant de pouvoir v accéder.

#### **Modo Repetidor**

Esta característica amplía la cobertura inalámbrica. permitiendo compartir la señal inalámbrica con todos sus dispositivos portátiles, como el dispositivo móvil o el ordenador portátil. La funcionalidad WPS no funciona en este modo.

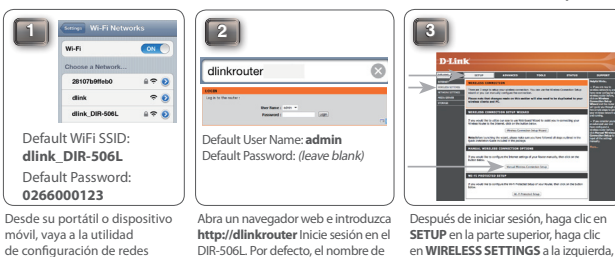

**(**) ((

a continuación, haga clic en el botón Manual Wireless Connection Setup

OK Cancel

(( 💻

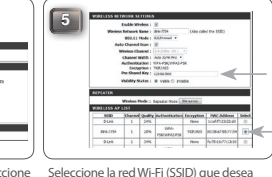

usuario es admin y la contraseña se

debe dejar en blanco.

Para el Wireless Mode, seleccione Repeater, margue la casilla de Auto Channel Scan continuación, haga clic en el botón Site Survey.

inalámbricas y conéctese a la

Wi-Fi de su DIR-506L

CAR IN STREAM STREAM

Excise Wireless :

BROAT PLACE I Article Place

Channel Width 1 Auto 2010 Mag.

Window Hote : Bonto Hote |

4

En la parte superior de la página, haga clic en el botón Save Settings y, a ampliar / repetir de la lista. Si la red Wi-Fi continuación, haga clic en OK en la requiere una contraseña, introdúzcala en ventana que aparece. El DIR-506L se el cuadro Pre-Shared Kev de más arriba. reiniciará, este proceso tardará unos 60 seaundos.

6

Después de reiniciar el router DIR-506L, ya no aparecerá con su nombre de red Wi-Fi como hasta ahora, sinó como una extensión de su propia red Wi-Fi. Ahora, puede conectar los dispositivos a su red Wi-Fi con / 4 normalidad, y comprobar que el DIR-506L está funcionando de forma correcta al ver que la intensidad de la señal se ha incrementado

Para volver a configurar el router DIR-506L en un modo diferente, tendrá que conectar un PC al router DIR-506L utilizando un cable Ethernet, luego inicie sesión como se ha explicado en el paso 2. Alternativamente, puede restaurar el dispositivo a los valores predeterminados de fábrica utilizando un clip, mantenga pulsado el botón de reset durante 10 segundos, y espere unos 60 segundos antes de acceder al dispositivo.

#### Modalità Ripetitore

Ouesta funzionalità consente di estendere la copertura wireless per condividere il segnale wireless con tutti i dispositivi portatili disponibili, ad esempio dispositivi mobili o computer laptop. La modalita'WPS non funziona in questa modalita'.

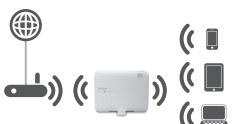

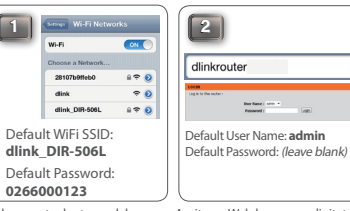

Dal computer laptop o dal dispositivo mobile passare al pannello di controllo delle connessioni wireless e connettersi al proprio DIR-506L

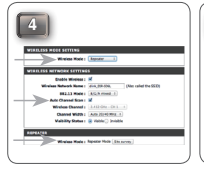

Per la modalita' Wireless selezionate "Repeater" e la casella "Auto Channel Scan". cliccate poi "Site Survey".

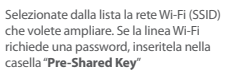

In cima alla pagina cliccate "Save Settings": cliccate OK sulla finestra che comparira' successivamente II DIR-506L si riavviera' in 60 secondi

Dopo che il DIR-506L si sara' riavviato, non sara' piu' elencato separatamente dato che, in guesto momento, sta ampliando la vostra linea. Adesso, potete connettere i vostri dispositivi alla vostra normale rete Wi-Fi e potete verificare che il vostro DIR-506L sta funzionando, guardando se il segnale della linea e' migliorato.

Per riconfigurare il DIR-506L e usare un'altra modalita', dovrete connettere un PC usando il cavo ethernet, ed effettuare il login come nella foto 2. In alternativa, potete ripristinarlo alle impostazioni di fabbrica premendo Reset, con un oggetto appuntito, per 10 secondi. Aspettare 60 secondi prima di accedere di nuovo al dispositivo.

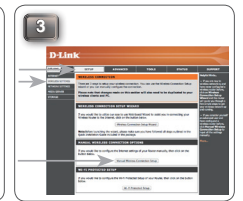

Aprite un Web browser e digitate Dopo aver effettuato il login, cliccate http://dlinkrouter. Effettuate il login SETUP all'inizio della pagina, cliccate inserendo come User name admin. poi su WIRELESS SETTING sulla sinistra e infine su Manual Wireless La password non deve essere inserita. Connection Setup.

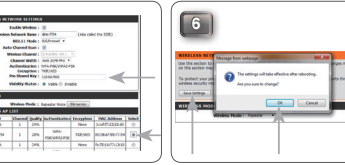